## Créer une boite de messagerie pour un élève

Se connecter sur :

https://education.laposte.net/

Cliquer sur Créer ma boite

| 🔒 La Poste S.A. (FR)        | https://education.laposte.net         |                   | ~ … ♥ ☆                | Q clos masure             | $\rightarrow$ | <u>↓</u> III\  |  |
|-----------------------------|---------------------------------------|-------------------|------------------------|---------------------------|---------------|----------------|--|
| ortail Métier  🛅 oral & nu  | umérique   🗎 évaluer différencier 🛛 E | MUTUALISATION-REF | ] Fécamp  🗎 Lilleb     | onne 🗎 Scratch 🗎 Lex      | ique          |                |  |
| Ma boîte aux lettres        |                                       | Connexion         | mot de<br>passe oublié | Pas encore inscrit sur La | aposte.net ?  | Créer ma boîte |  |
| Laposte<br>Bien 🕈 qu'une me | e.net<br>ssagerie                     |                   |                        | /                         |               | Aide           |  |

Bienvenue sur la messagerie Laposte.net pour le ministère de l'Education nationale.

Saisir les informations obligatoires :

| ڬ Lapost              | e.net                                 |
|-----------------------|---------------------------------------|
| Créez vo              | otre compte en quelques secondes      |
| * Champs obligatoires |                                       |
| Vos informati         | ons personnelles                      |
| (                     | Civilité*: OM OMme                    |
|                       | Nom* :                                |
|                       | Prénom* :                             |
| Dat                   | e de Naissance* Jour V Mols V Année V |
| Te                    | éléphone mobile :                     |
| Autr                  | e adresse e-mail :                    |
| (                     | Code postal* :                        |

puis sur la partie suivant :

| Votre compte Laposte.net                                                                                                    |                                                                                                    |  |  |  |  |  |
|----------------------------------------------------------------------------------------------------|----------------------------------------------------------------------------------------------------|--|--|--|--|--|
| Adresse e-mail* :                                                                                                    | @laposte.net                                                                                                    |  |  |  |  |  |
| Mot de passe* :<br>Confirmation du mot de passe* :                                                                                                    | Saisissez au moins ő caractères, dont une minuscule, une majuscule, et un chiffre.<br>Seuls les caractères spéciaux sulvants peuvent être renseignés : @ = 8 £ + 7 . / I : > %    |  |  |  |  |  |
| Question secrète* :<br>Réponse à la question*                                                                                                    | Question secrète                                                                                                    |  |  |  |  |  |
| 4                                                                                                    | Je ne suis pas un robot reCAPTCHA<br>Confidentalitá- Conditiona                                                                                                    |  |  |  |  |  |
| J'ai lu et j'accepte les Conditions Générales d'Utilisation et la Charte Informatique et Libertés * J'accepte de recevoir par e-mail des offres de partenaires liés contractuellement à La Poste J souhaite recevoir des communications commerciales par voie postale de la part de La Poste, ses filiales et ses partenaires. |                                                                                                    |  |  |  |  |  |
| Valider                                                                                                    |                                                                                                    |  |  |  |  |  |
| <ol> <li>Entrez l'adresse de c<br/>ajouter un numéro (a<br/>née en 2009 : natach</li> <li>Choisir un mot de pa</li> </ol>                                                                                                    | ourriel choisie (pour simplifier prénom.nom). Si l'adresse existe déjà<br>nnée de naissance par exemple) ce qui donnera pour Natacha Dupon<br>a.dupont2009<br>sse et le confirmer |  |  |  |  |  |

- 3. Choisir une question secrète simple (Mon héros d'enfance par exemple) et inscrire la réponse.
- 4. Cocher la case : Je ne suis pas un Robot
- 5. cocher la case d'acceptation (seulement celle-là!)
- 6. Valider

La boite est créée en quelques secondes.

Si cela vous est proposé, n'hésitez pas à imprimer les informations de la boite de messagerie.

La boite est utilisable en entrant l'adresse et le mot de passe puis en cliquant sur Connexion sur la page : <u>https://education.laposte.net/</u>

| La Poste S.A. (FR) https://edu          | ucation.laposte.net                          | ~ … 🖸 🕁                       | Q clos masure →                      | → <u> ↓ </u> | lii/  | (810) |
|-----------------------------------------|----------------------------------------------|-------------------------------|--------------------------------------|--------------|-------|-------|
| ortail Métier 🔚 oral & numérique 📄      | 🗎 évaluer différencier 🛛 🖪 MUTUALISATION-REF | 📄 Fécamp 🛅 Lillebo            | onne 🛅 Scratch 🛅 Lexique             |              |       |       |
| Ma boîte aux lettres                    | Conr                                         | nexion mot de<br>passe oublié | Pas encore inscrit sur Laposte.net ? | Créer ma     | boîte |       |
| Laposte.net<br>Bien 🛛 qu'une messagerie | adressemot                                   | de pas                        | se                                   |              | Aide  |       |
| Bie                                     | nvenue sur la messa<br>ministère de l'Ed     | gerie Lapos<br>lucation nat   | ste.net pour le<br>tionale.          |              |       |       |
|                                         |                                              |                               | 6                                    |              |       |       |